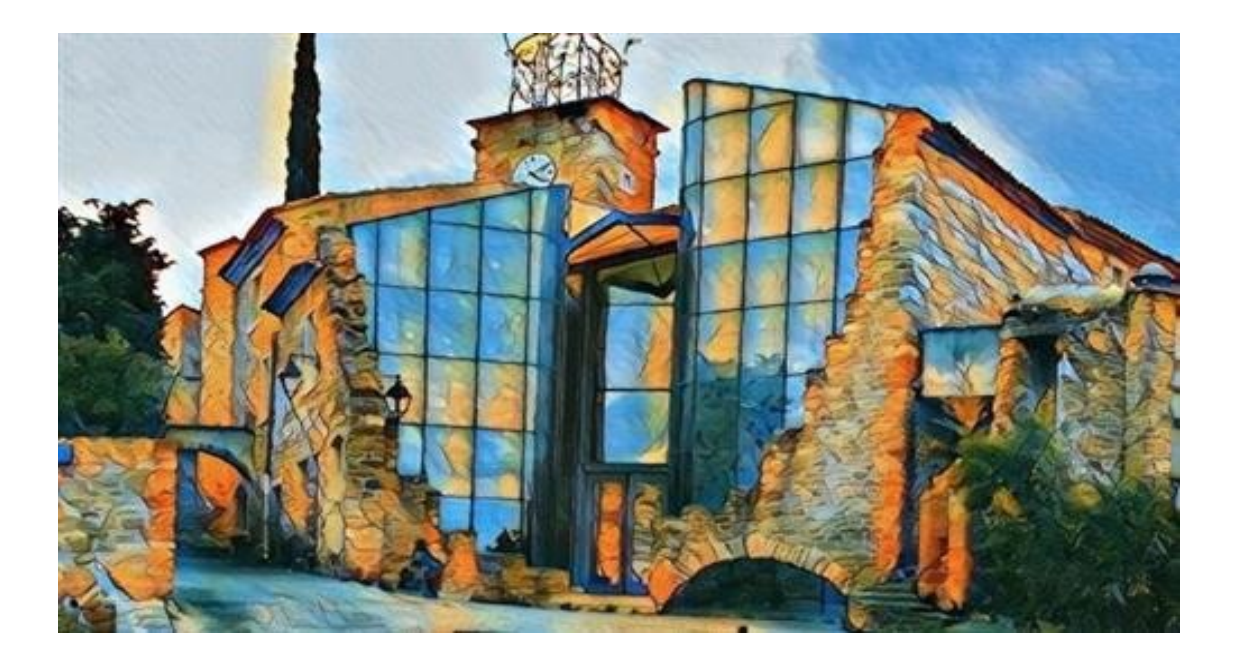

# Antenne DRAGINO :

# Présentation , paramétrage Et connexion à The Things Network

# DeltaLab

Espace Maison Milon 2 Place E.Colongin 84600 Grillon

deltalabprototype.fr

### Qu'est-ce que DeltaLab ?

DeltaLab est une association 'loi 1901' d'intérêt général, dont l'objectif est la création d'un espace dédié à l'innovation, à la production numérique au prototypage et à l'«expression artistique».

Le principe fondateur de l'associtation est **d'apprendre à faire soi-même, pour passer de l'dée à l'objet.** 

Deltalab se spécialise en **Objets Connectés**, et est en train de créer un vaste «écosystème digital» entre Drôme et Vaucluse, pour répondre à des besoins noncouverts, mettre à disposition ressources et équipements pour usage professionnels et instaurer des partenariats avec les autres structures et initiatives numériques existantes.

Deltalab est aussi un **FabLab** (*Fabrication Laboratory / Laboratoire de Fabrication* ), un tiers-lieu de type makerspace ou se trouve un atelier qui dispose de machines de fabrication comme des Imprimantes 3D ou des découpeuses Laser.

Deltalab se veut ouvert à tous publics : étudiants, professionnels, associations, inventeurs, designers, artistes, ...

### Contexte de cette Documentation

Un des projets à moyen termes de DeltaLab est l'installation d'un réseau d'antennes LORIX (ou autres) pour créer un réseau LoRaWAN permettant la collecte et le traitement d'un grand nombre de données, et ce sur une grande zone s'étendant sur l'enclave des Papes et la Drôme Provencale.

Cette documentation présente le paramétrage et l'installation d'une antenne DRAGINO dans le but d'intégrer ce réseau, hébergé par The Things Network. Les antennes Dragino sont des alternatives aux antennes Lorix, plus adaptées à une utilisation interrieure, et compatibles avec le WiFi, et pour certaines la 3G et/ou la 4G

# Table des matières

| 1. | Introduction                                  | 04 |
|----|-----------------------------------------------|----|
| 2. | Accès à l'antenne                             | 05 |
| 3. | Paramétrage basique<br>1. Paramètres généraux | 06 |
|    | 2. Paramètres Réseau                          | 80 |
| 4. | Connexion à The Things Network                | 11 |

# I - Introduction

Cette documentation est une introduction à l'utilisation d'une antenne Dragino.

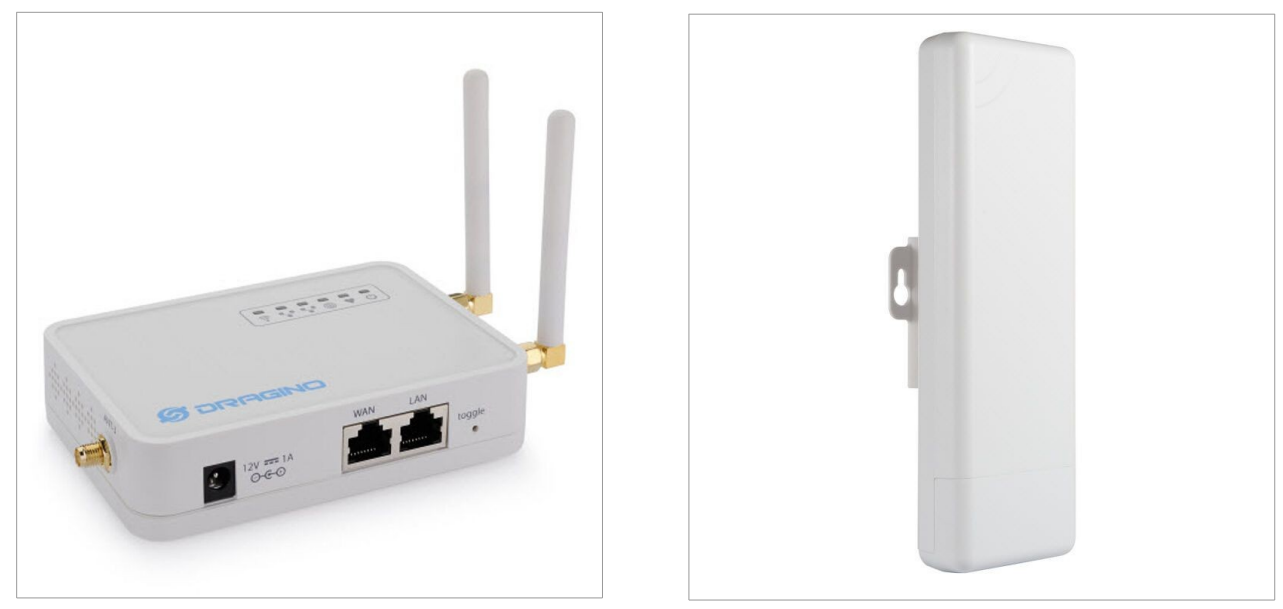

Version interrieure

Version Extérieure

Les antennes Dragino sont des antennes permettant une connexion longue portée à bas débit. Utilisant le protocole **LoRaWan** (*Long Range Wide-Area Network* ou *Réseau étendu à longue portée*), elles peuvent avoir une portée allant jusqu'à **10km** en espace dégagé. Les installer en hauteur permet d'atteindre cette couverture plus facilement.

Ces antennes sont notamment utilisées pour faire remonter les données de capteurs et autres Objets Connectés se trouvant dans sa zone de couverture vers un serveur capable de les traiter , en passant par « The Things Network » (TTN) . TTN est un gestionnaire de réseau LoRaWAN sur lequel les antennes et les objets connectés sont enregistrés et qui permet de les gérer. Cependant, chaque antenne et objet doit être configuré de son coté pour pouvoir y accéder.

La documentation complète et détaillé des antennes et de leur OS est trouvable ici :

### https://dragino.com/

Pour brancher l'antenne, utilisez le cable d'alimentation et éventuellement un cable Ethernet si vous voulez la relier directement à votre routeur.

deltalabprototype.fr

# II - Accès à l'antenne

Les antennes Dragino LG02 possèdent une interface WEB, permettant de les paramétrer selon vos besoins. Vous pouvez y accéder de deux façons :

- Par WiFi : L'antenne Dragino génère un réseau WiFi privé automatiquement au démarrage. Le SSID de ce réseau est de la forme 'dragino-xxxxxx'. Dans les dernières versions du firmware Dragino, ce réseau est sécurisé par un mot de passe, qui est 'dragino-dragino'. Une fois connecté à ce réseau, entrez l'@ip de l'antenne dans un navigateur. L'@ip par défaut est : 10.130.1.1
- Par Ethernet : Vous pouvez connecter l'antenne à un PC via ethernet, en utilisant soit un port LAN soit un port WAN de l'antenne.
  - En utilisant le port LAN, le PC obtiendra un @ip venant du dhcp de l'antenne.
     Vous pourrez accéder à l'antenne en entrant son @ip dans un navigateur.
     L'@ip par défaut est : 10.130.1.1
  - En utilisant le port WAN, vous obiendrez une autre @ip via dhcp. L'adresse ip de l'antenne se compose par défaut des 2 premiers nombres de votre ip suivis de 1.1. Pour accéder à l'interface via navigateur, vous devez préciser le port 8000 après l'@ip. (*exemple*: votre ip est 70.132.1.45, vous accéderez à l'interface web en entrant <u>http://70.132.1.1:8000</u>)
  - Si vous ne trouvez pas l'@ip ou l'avez perdu, vous pourrez toujours utiliser l'@ip de fallback. Pour ce faire, donnez à votre PC l'@ip 172.31.255.253, avec comme longueur de masque 30 (ou 255.255.255.252 comme masque réseau). Vous pourrez alors accéder à l'antenne avec l'@ip 172.31.255.254

Dans tous les cas, vous devrez vous authentifier sur l'interface de login avant de pouvoir continuer. Les identifiants par défaut sont :

- Username : *root*
- Password : *dragino*

### III - Paramétrage basique

#### 1- Paramètres généraux

#### Changer le nom d'hôte (hostname) Vous pouvez changer le nom d'hôte de votre antenne en allant dans l'onglet system > system

### Changer la 'timezone'

Vous pouvez changer la zone de temps dont dépend l'antenne dans l'onglet **system > system.** Le champs est juste en-dessous du hostname

| System           | re the basic | aspects of your device like its hostname or the timezone   |
|------------------|--------------|------------------------------------------------------------|
| System Proper    | rties        | aspects of your device like its nostriame of the timezone. |
| General Settings | Logging      | Language and Style                                         |
| L                | .ocal Time   | Sun Jan 1 01:06:57 2012 Sync with browser                  |
|                  | Hostname     | dragino-1bb800                                             |
|                  | Timezone     | UTC                                                        |

#### Changer le mot de passe de connexion

Vous pouvez changer le mot de passe nécéssaire à la connexion à l'interface web de votre antenne en allant dans l'onglet **system > administration.** Entrez le nouveau mot de passe désiré dans les deux champs (*password* et *confirmation*)

#### Paramétrer SSH

Vous pouvez paramétrer un accès SSH à votre antenne en allantdans l'onglet **system > administration.** Il vous suffit de selectionner l'interface réseau que vous voulez utiliser pour la connexion, le port à ouvrir , si un mot de passe est nécéssaire, et si il est possible de se connecter en *root*.

| Password                               | *                                                             |
|----------------------------------------|---------------------------------------------------------------|
| Confirmation                           | •                                                             |
| SSH Access                             |                                                               |
| Dropbear offers <u>SSH</u> network she | Il access and an integrated <u>SCP</u> server                 |
| Dropbear Instance                      |                                                               |
|                                        |                                                               |
| Interface                              | unspecified •                                                 |
|                                        | Issten only on the given interface or, if unspecified, on all |
| Port                                   | 22                                                            |
|                                        | Specifies the listening port of this Dropbear instance        |
| Password authentication                |                                                               |
|                                        | Allow <u>SSH</u> password authentication                      |
| Allow root logins with                 |                                                               |
| password                               | ② Allow the root user to login with password                  |
| Gateway ports                          |                                                               |
|                                        | Ø Allow remote hosts to connect to local SSH forwarded ports  |
| Add                                    |                                                               |

### 2- Paramètres réseaux

#### ajouter une interface / éditer une interface existante

Vous pouvez ajouter une nouvelle interface réseau ou éditer une interface existante en allant dans l'onglet **network > interfaces.** Une interface n'a besoin que d'un nom, une @ip et une inteface physique réelle pour être crée. L'@ip peut être manuelle, via DHCP ou divers autres protocoles (PPPoE, etc)

#### Accéder à internet comme 'Client WiFi' :

Vous pouvez paramétrervotre antenne pour qu'elle se comporte comme un client WiFi et utilise son interface WiFi pour se connecter à internet via un réseau WiFi existant. Pour cela :

• Allez dans l'onglet network > wireless, et scannez le WiFi (bouton scan)

| dragino-1b82       | 88 Status - System - Network - Service - Logout                                    |         |      | AUTO REFRESH O |
|--------------------|------------------------------------------------------------------------------------|---------|------|----------------|
| radio0: Master "dr | agino-1b8288*                                                                      |         |      |                |
| Wireless C         | Overview                                                                           |         |      |                |
| 👳 radio0           | Generic MAC80211 802.11bgn<br>Channel: 11 (2.462 GHz)   Bitrate: ? Mbit/s          | Restart | Scan | Add            |
| all 0%             | SSID: dragino-1b8288   Mode: Master<br>BSSID: A8:40:41:1B:82:88   Encryption: None | Disable | Edit | Remove         |

• Selectionnez votre réseau et rejoignez-le (bouton join network)

|                                                        |                                                                                                    | System - Ne                                                        | twork - S                                            | ervice - Logout                                                                                                    |                                                                                    | AUTO REFRESH              |
|--------------------------------------------------------|----------------------------------------------------------------------------------------------------|--------------------------------------------------------------------|------------------------------------------------------|----------------------------------------------------------------------------------------------------|------------------------------------------------------------------------------------|---------------------------|
| Join Net                                               | work: Wirele                                                                                                    | ss Scan                                                            |                                                      |                                                                                                    |                                                                                    |                           |
| Signal                                                 | SSID                                                                                                    | Channel                                                            | Mode                                                 | BSSID                                                                                                    | Encryption                                                                         |                           |
| 100%                                                   | dragino-office                                                                                                    | 8                                                                  | Master                                               | 50:64:28:1A:88:4D                                                                                                    | mixed WPAW/PA2 - PSK                                                               | Join Network              |
| 84%                                                    | ChinaNet-gLnb                                                                                                    | 2                                                                  | Master                                               | A4:29:40:66:F4:E7                                                                                                    | mixed WPA/WPA2 - PSK                                                               | Join Network              |
| agino-1b8                                              | 3 <b>288</b> Status - S                                                                                                    | System <del>+</del> Net                                            | twork - Se                                           | ervice - Logout                                                                                                    |                                                                                    |                           |
| inina N                                                | letwork: "dra                                                                                                    | agino-of                                                           | fice"                                                |                                                                                                    |                                                                                    |                           |
|                                                        |                                                                                                    | -g                                                                 |                                                      |                                                                                                    |                                                                                    |                           |
| place wireless                                         | configuration                                                                                                    |                                                                    |                                                      |                                                                                                    |                                                                                    |                           |
| place wireless                                         | configuration                                                                                                    | eck this option to                                                 | o delete the e                                       | existing networks from this                                                                                                 | radio.                                                                             |                           |
| place wireless<br>WP                                   | A passphrase                                                                                                    | eck this option to                                                 | delete the e                                         | existing networks from this                                                                                                 | radio.                                                                             |                           |
| place wireless<br>WP                                   | A passphrase                                                                                                    | eck this option to                                                 | o delete the e                                       | existing networks from this                                                                                                 | radio.                                                                             |                           |
| place wireless<br>WP                                   | A passphrase                                                                                                    | eck this option to                                                 | o delete the e<br>encryption ke                      | existing networks from this<br>y here.                                                                                      | radio.                                                                             |                           |
| olace wireless<br>WP/<br>Name of the                   | A passphrase<br>a new network<br>Wwan<br>a The                                                                                     | eck this option to<br>work the secret e<br>allowed charac          | o delete the e<br>encryption ke<br>ters are: λ-      | existing networks from this<br>y here.<br>2, a-2, 0-9 and _                                                                 | radio.                                                                             |                           |
| place wireless<br>WP/<br>Name of the<br>reate / Assign | A passphrase                                                                                                    | eck this option to<br>with the secret e<br>allowed charact         | o delete the e<br>encryption ke<br>ters are: <u></u> | existing networks from this<br>y here.<br>2, a-2, 0-9 and _                                                                 | radio.                                                                             |                           |
| place wireless<br>WP/<br>Name of the<br>reate / Assign | a configuration Che<br>A passphrase Che<br>a new network wwan<br>o firewall-zone wan:<br>@ Che<br>@ Che<br>@ Che<br>@ Che<br>@ Che | allowed charact<br>wan:<br>was the firewall<br>e or fill out the c | ters are: A-<br>zone you wa                          | existing networks from this<br>y here.<br>Z, a-z, 0-9 and _<br>ant to assign to this interfat<br>o define a new zone and at | radio.<br>ce. Select <i>unspecified</i> to remove the<br>tach the interface to it. | interface from the associ |

- Renseignez le nom de la connexion et la clé de sécurité les cas échéants.
   Vous pouvez aussi créer ou assigner une 'zone de pare-feu' à votre connexion.
- Désactivez le réseau WiFi créé par défaut par l'antenne (Si vous étiez connecté à l'interface via WiFi vous serez déconnecté). Vous pouvez maintenant vous connecter à votre antenne sur ce nouveau WiFi. Il apparaitra aussi dans la liste des interfaces de l'antenne (network > interfaces)

| dragino-1b82      | 88 Status - System -                                    | Network - Service              | a ▼ Logout     | UNSA    | ED CHANGES: 13 | AUTO REFRESH ON |
|-------------------|---------------------------------------------------------|--------------------------------|----------------|---------|----------------|-----------------|
| radio0: Master "d | ragino-1b8288"                                          |                                |                |         |                |                 |
| Wireless (        | Overview                                                |                                |                |         |                |                 |
| 👳 radio0          | Generic MAC80211 80<br>Channel: 11 (2.462 GHz)   B      | 2.11bgn<br>Bitrate: ? Mbit/s   |                | Restart | Scan           | Add             |
| %0 الله           | SSID: dragino-1b8288   Moo<br>BSSID: A8:40:41:1B:82:88  | de: Master<br>Encryption: None |                | Disable | Edit           | Remove          |
| dill 0%           | SSID: dragino-office   Mode<br>BSSID: 50:64:28:1A:88:4D | : Client<br>  Encryption: -    |                | Disable | Edit           | Remove          |
| Associate         | d Stations                                              |                                |                |         |                |                 |
| Network           | MAC-Address                                             | Host                           | Signal / Noise | RX      | Rate / TX Rate |                 |

### Utiliser le modem 4G

Certains modèles de Dragino LG02 sont dotés d'un modem 4G intégré. Pour pouvoir l'utiliser pour se connecter à internet, vous devez créer une interface pour cette connexion, en selectionnant UMTS/GPRS/EV-DO comme protocole d'interface pour l'@ip.

| dragino-1b8288 Stat           | us • System • Network • Service • Logout                                                                             |
|-------------------------------|----------------------------------------------------------------------------------------------------|
| Create Interface              |                                                                                                    |
| Name of the new interface     | Cellular                                                                                                    |
|                               | The allowed characters are: A-Z, a-Z, 0-9 and                                                                        |
| Note: interface name length   | Maximum length of the name is 15 characters including the automatic protocol/bridge prefix (br-, 6in4-, pppoe- etc.) |
| Protocol of the new interface | UMTS/GPRS/EV-DO                                                                                                    |
| Cancel                        | Submit                                                                                                    |

Vous devrez ensuite configurer cette interface, pour y ajouter quelques données en plus.

| dragino-1b82                                                               | 88 Statu                                               | ıs ∙ System ∙                                     | Network -                               | Service                   | Logout                                        | UNSAVED C                                          |
|----------------------------------------------------------------------------|--------------------------------------------------------|---------------------------------------------------|-----------------------------------------|---------------------------|-----------------------------------------------|----------------------------------------------------|
| Interfaces<br>On this page you car<br>network interfaces se<br>Common Cont | - CELL<br>configure the<br>parated by sp<br>figuration | ULAR<br>e network interface<br>paces. You can als | es. You can bri<br>so use <u>VLAN</u> n | dge severa<br>otation INT | l interfaces by ticking<br>ERFACE.VLANNR (e.g | ן the "bridge interfaces" field and<br>ק: eth0.1). |
| General Setup                                                              | Advanced                                               | Settings Fire                                     | wall Settings                           |                           |                                               |                                                    |
|                                                                            | Status                                                 | Device: 3g-0<br>RX: 0 B (0 P<br>TX: 0 B (0 P      | Cellular<br>kts.)<br>kts.)              |                           |                                               |                                                    |
|                                                                            | Protocol                                               | UMTS/GPRS/EV                                      | -DO                                     |                           |                                               |                                                    |
| Mod                                                                        | em device 🤇                                            | /dev/ttyUSB2                                      |                                         | •                         | Use ttyUSB2 to                                | dial up                                            |
| Se                                                                         | rvice Type                                             | UMTS/GPRS                                         |                                         | •                         |                                               |                                                    |
|                                                                            | APN                                                    | 3gnet                                             |                                         |                           | Different provid                              | der has different APN                              |
|                                                                            | PIN                                                    |                                                   |                                         |                           |                                               |                                                    |
| PAP/CHAP                                                                   | usemame                                                |                                                   |                                         | ~                         | Some provider m                               | ay need additional                                 |
| PAP/CHAP                                                                   | password                                               |                                                   |                                         | 4.                        | user into                                     |                                                    |
| D                                                                          | ial number                                             | *99***1#                                          |                                         |                           |                                               |                                                    |

Ces informations dépendent du fournisseur 3 / 4G que vous utilisez.

Si votre configuration est réussie, l'interface apparaitra dans la liste des interfaces avec une @ip valide.

## IV - Connexion à The Things Network

L'antenne Dragino LG02 possède 2 cannaux LoRa. Par défaut, 1 canal est réservé aux messages entrants et 1 canal aux messages sortants. Il est bien sur possible de modifer ces réglages.

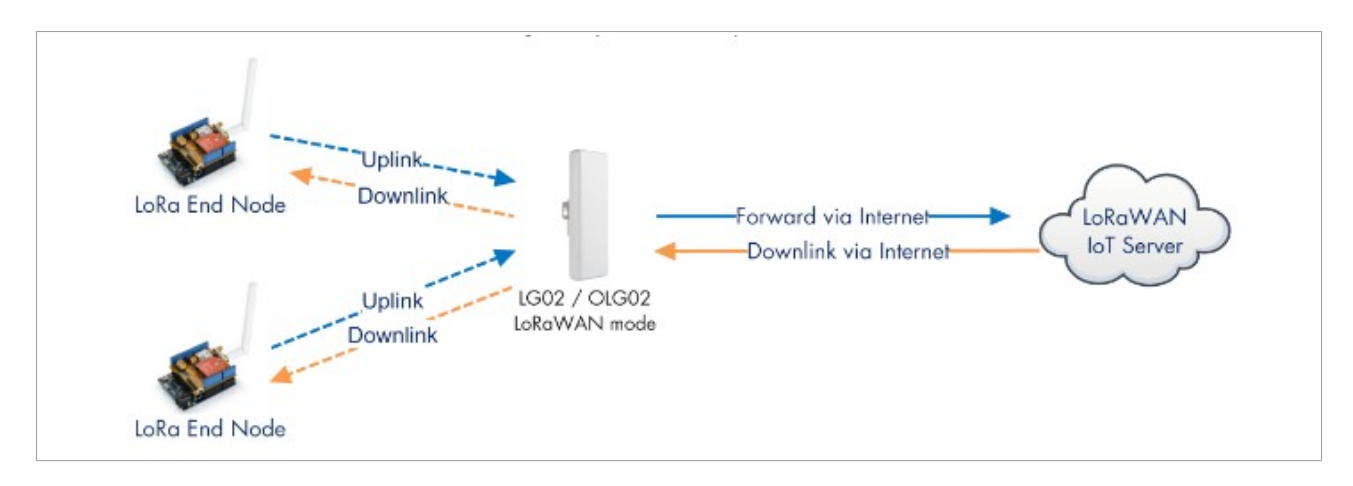

Pour mettre en place la connexion LoRaWAN au serveur TTN, vous devez suivre les étapes suivantes :

Récupérer l'ID unique de l'antenne (Gateway ID) Vous le trouverez dans l'onglet service > LoRaWAN gateway. Il est unique à cette antenne.

#### Créez l'antenne dans TTN

Connectez vous à The Things Network et créez une nouvelle antenne. Renseignez l'ID de l'antenne comme Gateway EUI. Activez le 'legacy packet forwarder', et choisissez le routeur et la fréquence désirée.

| THE THINGS CONSOLE<br>COMMUNITY CONTION    |                                                                                                    | Applications | Gab |
|--------------------------------------------|----------------------------------------------------------------------------------------------------|--------------|-----|
| Gan                                        | eways > Register                                                                                                    |              |     |
| Put the Gateway ID here                    | Gateway EUI<br>The EUI of the gateway as read from the LoRa module<br>A8 40 41 1b 6f c4 41 50                                                                            | g street     |     |
| Must use legacy packet forward             | I'm using the legacy packet forwarder     Event this if you are using the legacy <u>Semisch packet forwarder</u> Description A human-readable description of the sateway |              |     |
|                                            | LG02-Galeway-1                                                                                                    |              |     |
|                                            | Frequency Plan The frequency plan this gaseway will use                                                                                                    |              |     |
| Choose the right frequency plan and router | Europe 868MHz                                                                                                    | ¢            |     |
|                                            | Router<br>The router this gateway will connect to. To reduce latency, pick a router that is in a region which is close to the location of the gateway.                   |              |     |
|                                            | tts-router-eu                                                                                                    | 0            |     |

#### Paramétrer l'antenne

Allez dans l'onglet *service > LoRaWAN Gateway*. Remplissez les champs suivants :

- IoT Service : LoRaWanRAW forwarder
- Service Provider : The Things Network
- Server Address : Le serveur choisi dans TTN (*ttn-router-eu* par défaut)
- Server Port : Par défaut 1700 , pas utile de le changer
- Latitude / Longitude : La position à laquelle sera l'antenne si elle est fixe
- RadioMode : Le mode d'utilisation des canaux (1 pour RX et 1 pour TX, un seul pour les 2, ...)
- RX Frequency / RadioA Frequency : Fréquence de réception des paquets LoRaWAN. Si vous avez par exemple choisi une fréquence de 868,1 MHz dans TTN, reseignez 868100000 comme RX Frequency, car elle est ici en Hz. Il n'est pas nécéssaire de paramétrer la TX Frequency, elle peut être mieux gérée automatiquement.

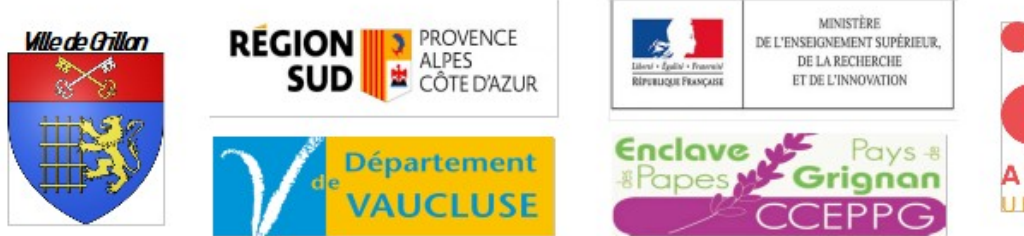

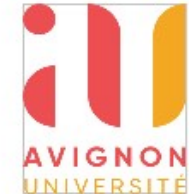